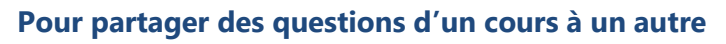

La bonne façon de partager des tests Moodle est de passer par l'importation et l'exportation de catégories de la banque de question.

Avant de faire le transfert des questions d'un test par exemple, il faut s'assurer que toutes les questions que l'on veut exporter font partie d'une seule sous-catégorie (voir les autres tutoriels sur la banque de question).

## 1. Accéder à la banque de question

- Cliquez sur la roue dentée en haut à gauche de votre cours Moodle.
- Choisissez Banque de questions

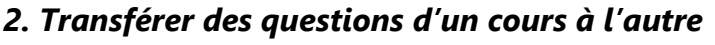

## 2.1 Exporter des questions

Dans le menu déroulant du haut, choisissez Exporter et cliquez sur Format XML Moodle.

**Exporter catégorie** : Sélectionnez la catégorie ou la sous-catégorie contenant les questions que vous désirez copier. **Conseil : D**écocher les 2 cases sous la catégorie. Ainsi, seules les questions seront copiées et non tout le squelette de vos catégories de votre banque de questions.

Exporter la catégorie dans le fichier Exporter le contexte dans le fichier

N'oubliez pas de cliquer sur le bouton du bas :

Un fichier XML se téléchargera sur votre appareil. Vous pourriez le donner à un collègue sans que celui-ci n'ait accès à votre cours Moodle par exemple.

Exporter des questions vers un fichier

## 2.2 Importer des questions

- 1. Allez maintenant dans le cours qui recevra les questions.
- 2. Dans votre banque de questions, créer une sous-catégorie où vous déposerez les nouvelles questions.
- 3. Sélectionnez *Importer* dans le menu déroulant en haut à gauche de la banque de questions.
  - Choisir Format XML Moodle
    - Dans Généraux :
      - Choisir la sous-catégorie que vous avez créé pour déposer vos questions comme catégorie d'importation.
      - Décocher les deux cases
        - 🗆 Obtenir la catégorie à partir du fichier 🗌 Obtenir le contexte à partir du fichier
      - o Laisser Erreur si la note n'est pas listée et Oui
    - Glisser le fichier XML téléchargé dans la zone de la section Importer des questions d'un fichier. Attendre que ça se télécharge.
    - Cliquer sur Importation. Si tout est OK, vous verrez des barres vertes qui confirment le tout.

Maintenant, vous avez VOS PROPRES COPIES de ces questions que vous pouvez modifier sans impact sur les questions originales. Il vous reste à créer un test et à y inclure les questions de la banque de questions.

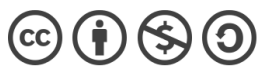

TUTORIEL MOODLE – La banque de questions

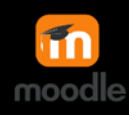

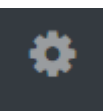